| Fig 1 | <b>UCD InfoHub</b><br>My services & information portal |                                                            | Students        | Research | Human Resources                                                | F   |
|-------|--------------------------------------------------------|------------------------------------------------------------|-----------------|----------|----------------------------------------------------------------|-----|
|       | Home / Systems / UniShare (CRM)                        |                                                            |                 |          |                                                                |     |
|       | UniShare (CRM)                                         |                                                            |                 |          |                                                                |     |
|       |                                                        | > My UniShare<br>Maintain details of support provided<br>☆ | d to students a | nd staff | <ul> <li>UniShare Report<br/>Management reporting a</li> </ul> | ing |
| Fig 2 | My UniShare                                            |                                                            |                 |          |                                                                |     |

| Search    | Quick Tasks - Desk | Quick Tasks - Phone | Quick Tasks - Chat | Quick Tasks - Email | Team Followups | Team Referr |
|-----------|--------------------|---------------------|--------------------|---------------------|----------------|-------------|
| Bulk Uplo | bad                |                     |                    |                     |                |             |

Fig 3

| Upload Contacts                                                                                                    | Upload Contacts to CRM                                                                                                    |  |  |  |  |
|----------------------------------------------------------------------------------------------------|----------------------------------------------------------------------------------------------------|--|--|--|--|
| Upload a comma-delimited *.csv file wit<br>There should be a header row and 3 col<br>A) Student ID<br>B) Mode Code (Valid codes are DESK, PH<br>C) Comment | Upload a comma-delimited *.csv file with a list of contacts to upload.<br>There should be a header row and 3 columns of data as follows:<br>A) Student ID<br>B) Mode Code (Valid codes are DESK, PHONE, EMAIL, WEBF, CHAT, MEET, QUICK, VIDEO )<br>C) Comment |  |  |  |  |
| File to Upload                                                                                                    | Choose File No file chosen                                                                                                    |  |  |  |  |
| Upload Validate Only                                                                                                    |                                                                                                    |  |  |  |  |

| Finance Can                                                                                                    | npus    | Syste | ms                     |
|----------------------------------------------------------------------------------------------------|---------|-------|------------------------|
|                                                                                                    |         |       | <del>&lt;</del>        |
|                                                                                                    |         |       |                        |
|                                                                                                    |         |       |                        |
| s all areas of InfoHul                                                                                                    | b CRM ☆ |       |                        |
|                                                                                                    |         |       |                        |
| rrals My Conta<br>Numb                                                                                                    | oer     | 0 20  | <u> </u>               |
| Format Cell                                                                                                    | s       |       | -                      |
| Number                                                                                                    | Alicum  | ant   | Fo                     |
| <u>Category:</u><br>General<br>Number<br>Currency<br>Accountin<br>Date<br>Time<br>Percentag<br>Fraction<br>Scientific<br>Text<br>Special<br>Custom | e       |       | Sa<br>co<br>Tex<br>The |

## **Bulk Upload**

- 1. Visit My UniShare on InfoHub (Fig 1)
- 2. Click on **Bulk Upload** (Fig 2)
- 3. Select correct **CRM area** (under Contacts Data Upload)
- 4. Choose your type of **Quick Task**
- 5. See notes on how to **Upload Contact** to CRM (Fig 3)
- 6. Follow all instructions, noting your list of students needs to be a .csv file with 3 columns:
  - A) Student ID
  - B) Mode Code (remember in capital letters)
  - c) Comment (if you need one noted in UniShare)
- 7. The .csv file will remove student numbers with '0' at the start. Need to change the format of the Student ID Column via > Number and then change to >Text. Then manually add the 0 back in. (Fig 4)

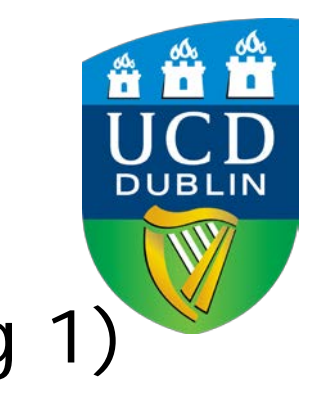

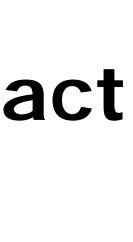

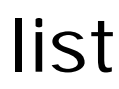

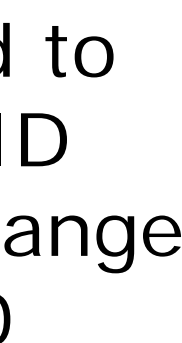